# 國立臺灣圖書館

## 東南亞政經人文剪報資料庫系統操作手册

2023年11月30日製作

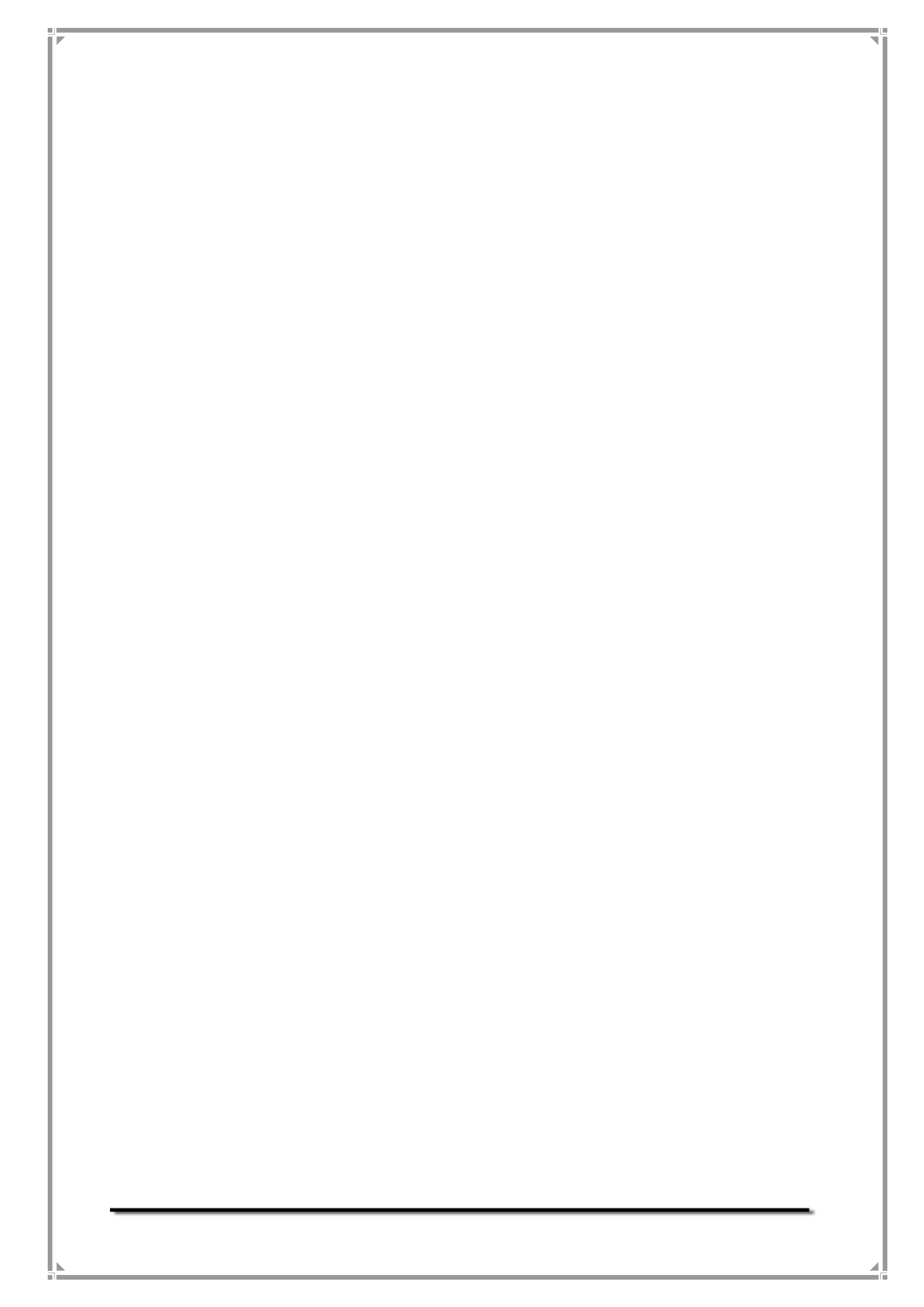

| 壹、  | 使用者軟硬體環境需求      | .1  |
|-----|-----------------|-----|
| - ` | 軟體需求            | .1  |
| ニ、  | 硬體需求            | .1  |
| 貳、  | 系統使用說明          | .2  |
| - ` | 前臺網站            | .2  |
|     | 1. 首頁功能說明       | .2  |
|     | 2. 最新消息         | .3  |
|     | 3. 東南亞政經人文剪報資料庫 | .3  |
|     | 4. 常見問題與解答      | . 8 |
|     | 5. 意見箱          | .9  |

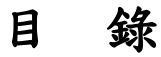

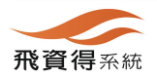

Ι

東南亞政經人文剪報資料庫系統操作手冊

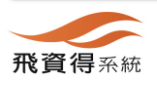

## **系統中文使用(操作)手册**

## 壹、 使用者軟硬體環境需求

- 一、 軟體需求
  - 1. 作業系統

本系統之使用者端及管理者端均無作業系統之特殊需求,僅需 該系統具備瀏覽器(相容之瀏覽器參見底下之說明)即可。

2. 瀏覽器

- (1) Firefox •
- (2) Google Chrome •
- (3) Safari •
- (4) Edge •
- 二、 硬體需求

中央處理器(CPU)
 2.0 G MHz 以上。

2. 動態記憶體 (DRAM)

4G 以上。

3. 顯示卡 (VGA)

無特殊需求,建議之瀏覽解析度為1920\*1080以上。

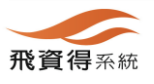

1

| 、<br>- 、<br>1. | 系統使用說明<br>前臺網站<br>首百功能說明                                  |                                                                                                    |
|----------------|-----------------------------------------------------------|----------------------------------------------------------------------------------------------------|
|                | 國立臺灣圖書館<br>National Taiwan Library Newspar                | 有亞政經人文剪報資料庫<br>er Clipping in Southeast Asia Politics, Economics and Humanities Database                    |
|                | 1<br>首頁 資料庫說明 最新消息 東南亞政經人文剪                               | <sup>剪報資料庫</sup> 常見問題與解答 操作說明 意見箱                                                                           |
| 2              | ■ 最新消息 更多<br>2023年11月30日 東南亞政經人文剪報資料庫預計於112年12月18日上<br>線。 | 3<br>■ 熱門點閱                                                                                                 |
|                |                                                           | 複數還區兩票制有助優質民主<br>高永光包宗和 點開款 2<br>胡志強:幾國曾要求一億美元經援柯雷亞提出經援我無法照單全收首度指<br>外館應變能力「這樣要怎麼打仗?外交部必須檢討」<br>江慧真費獎 點限數:2 |
|                |                                                           | 美参院通過支持我参與國際組織條款<br>冉売 謝幸吟 転開款:1                                                                            |

(1) 主功能選單區

系統主要功能選單,包含「資料庫說明」、「最新消息」、「東 南亞政經人文剪報資料庫」、「常見問題與解答」、「操作說明」及 及「意見箱」功能。

(2) 最新消息

提供最新消息供瀏覽者參考。

(3) 熱門點閱

提供熱門點閱之排行榜資訊。

(4) 頁尾資訊

提供收錄瀏覽人數的統計訊息及資料庫的著作權人。

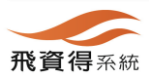

#### 2. 最新消息

| ■ 最新消息      |     |  | 更多  |
|-------------|-----|--|-----|
| 2023年11月28日 | 範例6 |  | 7.8 |
| 2023年11月28日 | 範例5 |  |     |
| 2023年11月28日 | 範例4 |  |     |
| 2023年11月28日 | 範例3 |  |     |
| 2023年11月28日 | 範例2 |  |     |
|             |     |  |     |
|             |     |  |     |
|             |     |  |     |
|             |     |  |     |
|             |     |  |     |

(1) 操作說明

「最新消息」依最新發佈之日期顯示,預設值為五筆最新消息, 提供瀏覽者參考;想解更多相關資訊,可點擊區塊上方「更多」的選 項,了解更多消息。

#### 3. 東南亞政經人文剪報資料庫

(1) 設定查詢條件

Step1. 於主功能頁面上方的查詢區中,輸入查詢詞,按下搜尋鍵 即可。若要設定進階的查詢條件,可參考 Step2 說明。

| 关百 溶料库新   | 8.9. 具新迷白 南南西动领 计立前报资料库 一份目期随限部分 操作说明 产目的                 |
|-----------|-----------------------------------------------------------|
| 目貝 貞科庫动   | 说明 跟新洞思 果用显欧经入义努物資料庫 常兄问题哭醉者 综作战明 息兄相                     |
|           |                                                           |
|           |                                                           |
|           | 9                                                         |
|           |                                                           |
| 胡输入查询问    | 不限度は > 検索 再検索 運搬資調                                        |
| - 報紙名稱    | 簡易檢索/檢索結果                                                 |
| 聯合早報 6875 | 檢索策略:                                                     |
| 聯合日報 1345 | 檢索結果:共14419 藥資料 + 止-耳 下-貫 →                               |
| 南洋商報 918  | 排序: 檢索符合率 ∇ ♥ 毎頁筆數: 10 ♥ #7 例即 E-mail 已勾選0筆結果 全量          |
| 聯合報 758   |                                                           |
| 星遷日報 538  | Ⅰ 尼克森向周德來提對台五原則包括探索台灣地位未定論。不支持台灣、阻止日本進駐台灣、和平解決等是将林碩 □加入清單 |
| 顯示更多      | 宣布·二个J的原则相缘<br>作者:傅建中 、何頻 、洪嘉麗 、王銘裳 、王良芬 、陳嘉宏 、徐尚禮 、謝孟儒   |
| + 關鍵詞     | セ 報紙名稱:中國時報 編集                                            |
| + 作者      | 2 外蒙問題李總統曾提解決步關先由立院處理撤調承認決議素再由國大做憲法做決議 □加入清單              |
|           |                                                           |

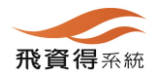

飛資得系統科技股份有限公司
 FlySheet Technologies Co., Ltd
 http://flytech.flysheet.com.tw
 臺北市內湖區內湖路一段 91 巷 40 號,臺灣
 TEL: +886-2-2658-9298
 FAX: +886-2-2657-9328

Step2. 進階查詢比簡易查詢增加了可同時給予多個檢索字串,可選 擇查詢方式,以及縮小查詢範圍的功能。預設出現三個搜尋 字串輸入框,以 and、or、或 not 做字串合併檢索。點選『新 增項目』可再增加一個字串輸入框。點選『刪除一項』則可 恢復為兩個輸入框。

| THE P |           |                                        |                                                                                                    |
|-------|-----------|----------------------------------------|----------------------------------------------------------------------------------------------------|
|       | 首頁 / 進階查詢 | 1                                      | 2                                                                                                    |
|       |           | 調輸人查詢條件                                | 不現欄位 🖌                                                                                                    |
|       |           | AND V 請輸入查詢修件                          | 不現屬他 · 選擇查詢模式                                                                                                    |
|       |           | AND V 請輸入查詢條件                          | 不現屬世 >                                                                                                    |
|       |           | 能被查询                                   |                                                                                                    |
|       |           | ○ 前時一期 ○ 前相項目                          | 可增加、減少查詢條件                                                                                                    |
|       |           | 查詢模式 ● 精準 ○ 模糊                         |                                                                                                    |
|       |           | 3 熱門檢索詞 <sup>民党单(3)</sup> 中央日報,中期時報(2) |                                                                                                    |
|       |           | 縮小查詢範圍                                 | and the second second se |
|       |           | 語文 □中文日文 □中文英文 □中文                     | □中英文 □日文                                                                                                    |
|       |           | □英文中文 □英文 □越南文                         |                                                                                                    |
|       |           | 出版年(西元) 請輸入年(至 請輸入年(年代到                | 照表                                                                                                    |
|       |           |                                        |                                                                                                    |
|       |           | 瀏覽人數:22 資料庫著作權人:國立臺灣園書                 | 業館                                                                                                    |

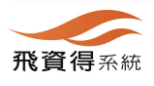

東南亞政經人文剪報資料庫系統操作手冊

(2) 查詢結果列表

A. 操作說明

- Step1. 查詢後所得之檢索結果,於左方有檢索結果分類功能。 檢索結果分類點選後,僅顯示該分類的結果。
- Step2. 瀏覽檢索結果,若要觀看詳細資料,可點選名稱進入詳 目畫面。

B. 畫面功能說明

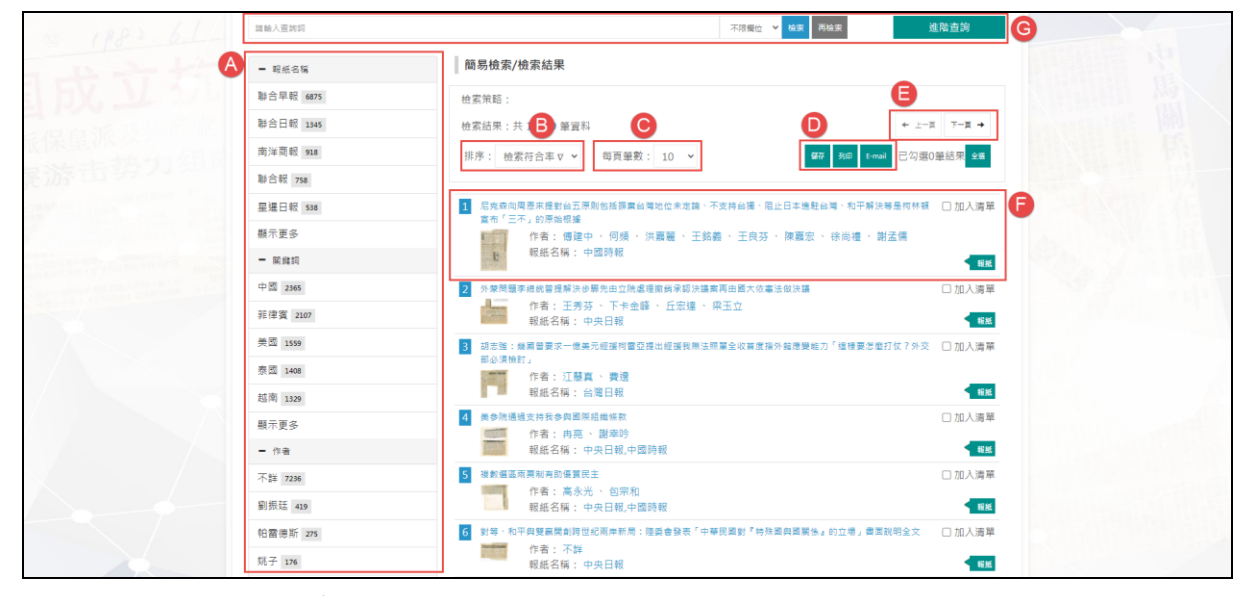

(A)檢索結果分類

根據查詢到的結果,分析資料中的欄位資料,並顯示不 同欄位的統計結果,欄位包括:報紙名稱、關鍵詞、作者。 每種欄位預設顯示五筆資料,點選「顯示更多」功能時,會 再進一步展開更多分類資料。

(B)檢索結果排序

可選擇要排序的欄位與升冪降冪方式,進行查詢結果排 序。

(C)每頁筆數設定

可設定查詢結果每頁顯示的筆數。

(D)檢索結果輸出

若要將查詢結果輸出利用,可透過此區功能,輸出的方 式包括:儲存、列印、E-mail、收藏。操作步驟說明如下: Step1. 於查詢結果列表勾選您所要輸出的手稿資料。

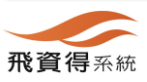

- Step2. 於上方選擇要輸出的方式(提供儲存、列印、 E-mail、收藏方式)。
- Step3. 於跳出的視窗中,選擇輸出格式,系統提供簡易書 目、詳細書目格式,再選擇檔案格式後,按下確定鍵 即可。

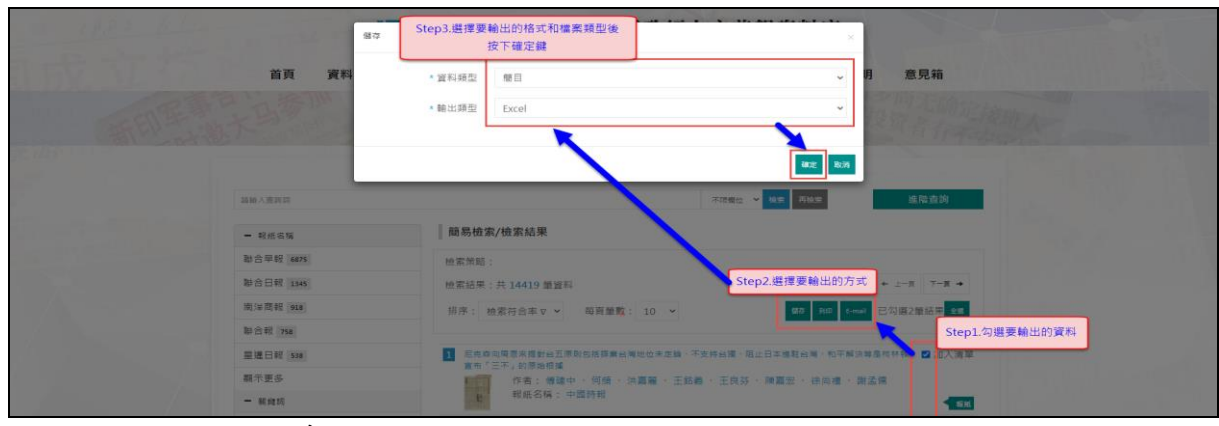

(E) 檢索結果換頁

提供換頁功能,讓使用者閱覽其他的資料。

(F) 基本資料顯示

顯示每筆查詢結果的部分摘要和資料類型,供使用者檢 視。

(G)檢索結果再查詢功能

若檢索結果筆數較多,可透過此功能進一步限縮查詢結果 數量,可輸入查詢詞後,按下搜尋鍵即可。亦可利用進階查 詢功能,做複合式的檢索,較精確地找查詢所需資料。

| 請輸入查詢詞                   | 不限價位                                                             | 進階查詢       |
|--------------------------|------------------------------------------------------------------|------------|
| <ul> <li>報紙名稱</li> </ul> | 商易檢索/檢索結果                                                        |            |
| 聯合早報 6875                | 檢索策略:                                                            |            |
| 聯合日報 1345                | 檢索結果:共 14419 筆資料 *                                               | 上一頁 下一頁 →  |
| 南洋商報 918                 | 排序: 檢索符合率 V → 每頁筆數: 10 → <b>67</b> 列印 E-mail 已                   | 勾選0筆結果 全邏  |
| 聯合報 758                  |                                                                  |            |
| 星暹日報 538                 | 1 尼克森向周恩來提對台五原則包括摒棄台灣地位未定論。不支持台獨、阻止日本進駐台灣、和平解決等是相<br>宣布「三不」的原始規模 | 「林頓 □ 加入清單 |
| 顯示更多                     | 作者:傅建中、何頻、洪嘉麗、王銘義、王良芬、陳嘉宏、徐尚禮、謝孟儒                                |            |
| ╋ 關鍵詞                    | 16 報紙名稱: 中國時報                                                    | 報紙         |
| ▶ 作者                     | 2 外蒙問題李總統曾提解決步驟先由立院處理撤銷承認決講案再由國大依憲法做決議                           | □ 加入清單     |
|                          | 作者:王秀芬、下卡金峰、丘宏達、梁玉立<br>報紙名稱:中央日報                                 | 報紙         |
|                          | 3 胡志強:幾國曾要求一億美元經援何雷亞提出經援我無法照單全收首度指外館應變能力「這樣要怎麼打仗?                | 外交 □ 加入清單  |

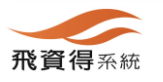

飛資得系統科技股份有限公司 FlySheet Technologies Co., Ltd http://flytech.flysheet.com.tw 豊北市內湖區內湖路一段 91 巷 40 號, 臺灣 TEL:+886-2-2658-9298 FAX:+886-2-2657-9328

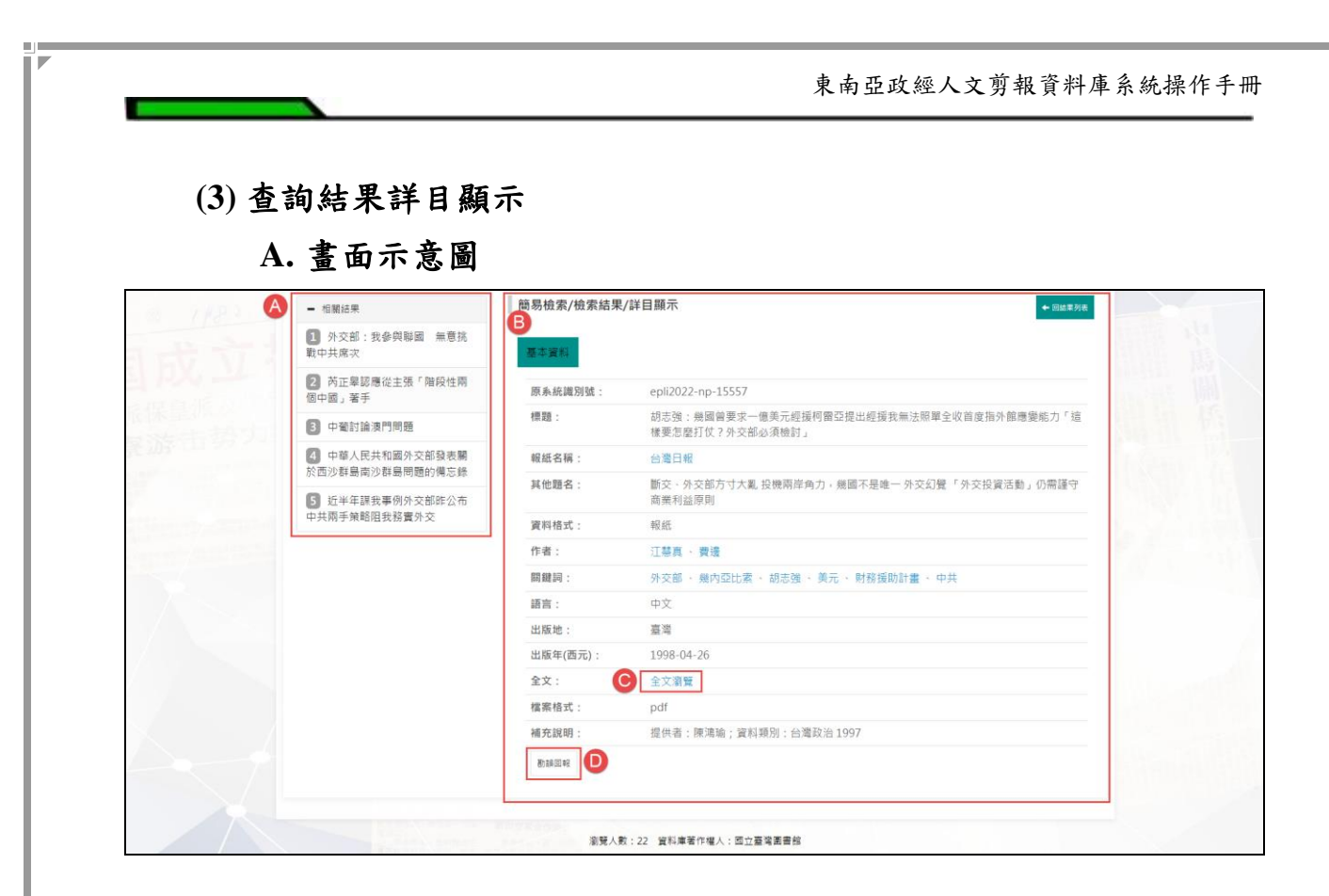

#### B. 操作說明

Step1. 於簡目列表中點選其中一筆資料後,進入詳目畫面。

(A)頁面左方提供文獻相關結果。

(B)頁面右方提供檢索基本資料。底下有全文瀏覽功能。

(C) 點選全文瀏覽功能,可開啟新視窗瀏覽此筆全文檔案。

| 38日、后元税间意本提對自力原則已佔據并目標之近<br>環、和平解決等是可林頓宣布「三不」的原始根據<br>原系統編號:epli2022-np-15552           尼克森向周恩來提對台五原則包括擴棄台灣地位未定<br>論、不支持台灣、阻止日本進駐台灣、和平解決等是<br>柯林頓宣布「三不」的原始根據           資料目次資料 | ★定時、小交内容減、地口日本送社日<br>對應標題及編號的PDF內容                                                                                                    |                                                                                                    |
|----------------------------------------------------------------------------------------------------|----------------------------------------------------------------------------------------------------|----------------------------------------------------------------------------------------------------|
|                                                                                                    | <ul> <li>P. Comparison of the second second sec</li></ul> | <text><text><text><text><text><text><text><text></text></text></text></text></text></text></text></text> |

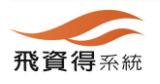

(D)若對筆資料有勘誤建議,可點選底下勘誤回報功能,填入 相關的勘誤資訊後,再按下確定鍵即可。

| - UPP AL                       | 首頁 資料<br>影祥回報:包克<br>建宣布 (三不) | 面包着是不像的出五原则包括)<br>的原始可能                                                                                                    | 8要给暖地位未足路,不支持给援,固止日本爆散的暖,和平服外等量何林。                           | 月 意見箱                     |       |
|--------------------------------|------------------------------|----------------------------------------------------------------------------------------------------|--------------------------------------------------------------|---------------------------|-------|
| The Constitution of the second |                              | • 問題標題                                                                                                    |                                                              |                           |       |
|                                |                              | 提問人姓名                                                                                                    |                                                              |                           | 1.00  |
|                                |                              | • 爾子信縫                                                                                                    |                                                              |                           |       |
|                                | 相關結果                         |                                                                                                    |                                                              | + MSRN#                   |       |
| 25 W/X 111 - 1                 | ]許信良力置「開架」                   | 問題說明                                                                                                    |                                                              |                           | 1.1.2 |
|                                | 第批人聯公投展宣言                    |                                                                                                    |                                                              |                           |       |
|                                | 】人称公投 莱斯:纯                   |                                                                                                    |                                                              |                           |       |
|                                | 】李登福:對大陸港探<br> 壯、和說          |                                                                                                    |                                                              | 着·阳止日本地転台等·               |       |
|                                | 】 社領與出路: 與李佛<br>18           |                                                                                                    |                                                              | 1991年 1月日 - 東京宗會          |       |
|                                |                              | 1                                                                                                    | ez hik                                                       | 如著公牛 紧相对:机样交<br>Tal本统克特勤纪 |       |
|                                |                              | 作者:                                                                                                    | #建中 · 何娘 · 用廠種 · 王氏器 · 王氏芬 · 務務宏 · 休闲福                       | : 建运费                     |       |
|                                |                              | 開設に                                                                                                    | 尼克森 · 開港東 · 台灣 · 台南 · 日本 · 均林镇 · 三不漂到                        |                           |       |
|                                |                              | 18.81:                                                                                                    | 中文                                                           |                           |       |
|                                |                              | 出版地                                                                                                    | <b>空</b> 河                                                   |                           |       |
|                                |                              | 出版年 西元):                                                                                                    |                                                              |                           |       |
|                                |                              | 2X:                                                                                                    | 274R                                                         |                           |       |
|                                |                              | 19.36 TO                                                                                                    | put<br>時間第一、第1時時に、第1時時に、20時時に 1007                           |                           |       |
|                                |                              | Contraction of the local division of the local division of the loc | The second state of the second state of the second states of |                           |       |
|                                |                              |                                                                                                    |                                                              |                           |       |
|                                |                              |                                                                                                    |                                                              |                           |       |
|                                | N. CONT.                     | <b>完</b> 要人家                                                                                                    | 22 梁均康著作權人:第立臺灣美會條                                           |                           |       |

#### 4. 常見問題與解答

| 首頁      | 資料庫說明 | 最新消息 | 東南亞政經人文剪報資料庫 | 常見問題與解答 | 操作說明 | 意見箱         |
|---------|-------|------|--------------|---------|------|-------------|
|         |       |      |              | A       | 關田加  |             |
|         | FIJE  |      |              |         | 係    |             |
|         |       |      |              |         |      |             |
| 百負/常見問題 | 與解答   |      | в            |         |      |             |
| 常見問題    |       |      |              |         |      |             |
| - 範例6   |       |      |              |         |      |             |
| 6       |       |      |              |         |      |             |
|         |       |      |              |         |      | 2023年11月28日 |
| + 範例5   |       |      |              |         |      |             |
| + 範例4   |       |      |              |         |      |             |
| ╋ 範例3   |       |      |              |         |      |             |
| ╋ 範例2   |       |      |              |         |      |             |
|         |       |      |              |         |      |             |
| + I-E C |       |      | 1 2          |         |      | र ≡_न       |
|         |       |      |              |         |      |             |
|         |       |      |              |         |      |             |

#### (1) 連接方式

由系統上方主功能選單可連接至功能介面。點選功能鍵後進 入常見問題列表。

(2) 呈現方式

列表以收合方式呈現,每頁最多五筆。

(3) 查詢方式

可點選頁面下方功能鍵,進入下一頁

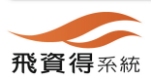

## 5. 意見箱

| a constant               | 545.M 2            | 0          |
|--------------------------|--------------------|------------|
| 首頁 資料                    | * 問題標題             | 意見箱        |
|                          | * 電子信箱             |            |
|                          | 問題說明               | THE REPORT |
| 首頁/常見問題與解答               |                    |            |
| 常見問題                     |                    |            |
| <b>*</b> 6<br><b>*</b> 5 | 3<br>*### \$\$C.34 |            |
| + 4<br>+ 3<br>+ 2        | · 茶能入社図る           |            |
|                          | <b>1</b>           | 7-34       |

(1) 使用說明

點選系統上方主功能選單「意見箱」,即可連接至介面。點 選功能鍵後,會彈出意見箱介面,請依項目填寫意見。輸入驗証碼 後點選「確認」送出。

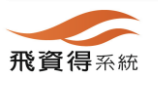